## VI-5.Fixed Assets Queries (Depreciable Assets Only)

## A. Fixed Asset Master Query FFIMAST (Depreciable Assets Only)

Use the Fixed Asset Master Query form, FFIMAST, to query depreciable fixed or moveable asset records.

NOTE: NSU is maintaining Fixed Assets for only the "fixed assets" that meet the Depreciation thresholds.

This form consists of a main window and additional windows for querying asset details and user- defined attributes. Use the main window of this form to enter or search for the tag number to query.

Access the Fixed Asset Master Query form from the General Menu by entering **FFIMAST** in the Direct Access **Go To...** field.

| Oracle Fusion Middleware Forms Services: Open > FFIMAST |                         | 10 A          |                                       |
|---------------------------------------------------------|-------------------------|---------------|---------------------------------------|
| Eile Edit Options Block Item Record Query Tools Help    |                         |               |                                       |
| ( 🖬 🔊 🖹 i 🗢 🖨 🗖 i 🎓 🌠 i 🕄 📾 😒 i                         | 💁 i 📇 i 💽 🖻 i 🔂 🏚 i 🌾 i | 💡   🕲   🚔   🌐 | x                                     |
| Rixed Asset Master Query FFIMAST 8.7.0.2 (TEST2095)     |                         |               | 0000000000000000000000000000000000000 |
|                                                         |                         |               |                                       |
| Asset Tag:                                              |                         |               |                                       |
|                                                         |                         |               |                                       |
|                                                         |                         |               |                                       |
|                                                         |                         |               |                                       |
|                                                         |                         |               |                                       |
|                                                         |                         |               |                                       |
|                                                         |                         |               |                                       |
|                                                         |                         |               |                                       |
|                                                         |                         |               |                                       |
|                                                         |                         |               |                                       |
|                                                         |                         |               |                                       |
|                                                         |                         |               |                                       |
|                                                         |                         |               |                                       |
|                                                         |                         |               |                                       |
|                                                         |                         |               |                                       |
|                                                         |                         |               |                                       |
|                                                         |                         |               |                                       |
|                                                         |                         |               |                                       |
|                                                         |                         |               |                                       |
|                                                         |                         |               |                                       |
|                                                         |                         |               |                                       |
| ·                                                       |                         |               |                                       |
| Enter Asset Tag; LIST is available.                     |                         |               |                                       |
| Record: 1/1                                             | <0SC>                   |               | )                                     |

1. If you know the Asset Tag number, enter it in the Asset Tag field.

**NOTE**: To search for an Asset Tag you can use the Search option . Select Fixed Asset List Form [FFIFALV] from the Options list.

2. Next Block [Ctrl+Pg Down]

| Solution Middleware           | Forms Services: Open > FFIMAST                              |                              |                                       |
|-------------------------------|-------------------------------------------------------------|------------------------------|---------------------------------------|
| File Edit Options Block I     | em Record Query Tools Help                                  |                              |                                       |
|                               |                                                             | [ 4 [ 🖀 [ 🚔 [ 🔞 [ 🥥 [        | x                                     |
| Fixed Asset Master Query      | FFIMAST 8.7.0.2 (TEST2095)                                  |                              | IX ¥                                  |
|                               |                                                             |                              |                                       |
| Asset Tag: T0000009           |                                                             |                              |                                       |
|                               |                                                             |                              |                                       |
| Real Master Information FFIMA | ST 8.7.0.2 (TEST2095) 3000000000000000000000000000000000000 | *************************    | 0000000000000000000000000000000000000 |
|                               |                                                             |                              |                                       |
| Origination Tog:              | 700000004                                                   | Origination Tog Date:        | 20. (4)) 2045                         |
| Permanent Tag:                | N0000003                                                    | Permanent Tag Date:          | 10 MAP 2015                           |
| Primary Tag                   |                                                             | remanent tag bate.           | 10-MAR-2013                           |
| Subordinate Type:             |                                                             | Last Adjustment Date:        |                                       |
|                               |                                                             | Origination Tag Cancel Date: |                                       |
| Asset Description:            | Scientific Computers for Space Research Lab.                | System Status Code:          | I Invoiced                            |
| Commodity:                    |                                                             |                              |                                       |
| Unit of Measure:              | EA EACH                                                     |                              | Capitalization Indicator              |
| Asset Type:                   | CG Computer & Network Eq >or= \$5000                        |                              | Asset Text Exists                     |
| User Status Code:             | I Invoiced                                                  |                              | 🗆 Tag In Use                          |
|                               |                                                             |                              | Gift Indicator                        |
|                               |                                                             |                              |                                       |
| Insurance Value:              |                                                             | Cost:                        | 18,000.00                             |
| Market Value:                 |                                                             | Total Cost:                  | 18,000.00                             |
| Replacement Value:            |                                                             | Net Book Value:              | 18,000.00                             |
| Book Value:                   |                                                             | Total Net Book Value:        | 18,000.00                             |
|                               |                                                             |                              |                                       |
|                               |                                                             |                              |                                       |
|                               |                                                             |                              |                                       |
| ·                             |                                                             |                              |                                       |
| Record: 1/1                   | <0SC>                                                       |                              | L )                                   |
| Trecold. I/1                  |                                                             |                              | )                                     |

- 3. Review the information in this block:
  - Origination Tag
  - Origination Tag Date
  - Permanent Tag
  - Permanent Tag Date
  - Asset Description
  - Commodity (Not Used by NSU This will be blank)
  - Cost
  - Total Cost
  - Net Book Value
  - Total Net Book Value
- 4. Exit [Ctrl+Q] to return to the General Menu.

## **B.** Fixed Asset List FFIFALV (Depreciable Asset Only)

Use the Fixed Asset List form, FFIFALV, to search for an asset tag using the asset's description. Access the Fixed Asset List form by entering FFIFALV in the Direct Access Go To... field or selecting.

NOTE: NSU is maintaining Fixed Assets for only the "fixed assets" that meet the Depreciation thresholds.

Fixed Asset List Form (FFIFALV) from the Asset Tag search Option List on form FFIMAST.

| Eile Edit Options Block Item Record Query Tools Help         Image: Section Block Item Record Query Tools Help         Image: Section Block Item Record Query Tools Help | ×       |
|----------------------------------------------------------------------------------------------------|---------|
| C → Permanent Tag Origination Tag                                                                                                    |         |
| Permanent Tag Origination Tag                                                                                                    | ×       |
| Permanent Tag     Origination Tag                                                                                                    |         |
|                                                                                                    |         |
|                                                                                                    |         |
| Permanent Origination Asset Capitalization User System Primary Subordinate                                                                                                    |         |
|                                                                                                    |         |
|                                                                                                    |         |
|                                                                                                    |         |
|                                                                                                    |         |
|                                                                                                    |         |
|                                                                                                    |         |
|                                                                                                    |         |
|                                                                                                    |         |
|                                                                                                    |         |
|                                                                                                    |         |
|                                                                                                    |         |
|                                                                                                    |         |
|                                                                                                    |         |
|                                                                                                    |         |
|                                                                                                    | 1       |
|                                                                                                    |         |
|                                                                                                    |         |
| Select Permanent Tag or Origination Tag.<br>Record: 1/1       <osc></osc>                                                                                                    | $\perp$ |

1. Next Block [Ctrl+Pg Down]

| 🛓 Oracle Fusion Middlewa  | are Forms Services: Open   | > FFIFALV                     |                |        |        |           |             |
|---------------------------|----------------------------|-------------------------------|----------------|--------|--------|-----------|-------------|
| Eile Edit Options Block   | k Item Record Query        | Tools Help                    |                |        |        |           |             |
|                           | 🖻 🖻   🎓 🍞                  | 😫 📾 😫 l 💁 l 📇 l 🖻 l 🔂 🗃 l 🌾 l | 🚸   👉   🖗      | 910    | X      |           |             |
| Fixed Asset List FFIFAL   | LV 8.0 (TEST2095)          |                               |                | ****** |        |           | ~~~~≦×      |
| Permanent Tag             | ) Origin:                  | ation Tag                     |                |        |        |           |             |
|                           |                            | _                             |                |        |        |           |             |
| Permanent                 | Origination                | Asset                         | Capitalization | User   | System | Primary   | Subordinate |
| lag                       | lag                        | Description                   | Indicator      | Status | Status | Asset Tag |             |
|                           |                            | %Computer%                    |                |        |        |           |             |
|                           |                            |                               | j d            |        |        |           |             |
|                           |                            |                               |                |        |        |           |             |
|                           |                            |                               | J H            |        |        |           |             |
|                           |                            |                               |                | Н      |        |           |             |
|                           |                            |                               | i d            |        |        |           |             |
|                           |                            |                               |                |        |        |           |             |
|                           |                            | [                             |                | Ц      |        |           |             |
|                           |                            |                               | 4 8            | Н      |        |           | H           |
|                           |                            |                               | j d            |        |        |           |             |
|                           |                            |                               |                |        |        |           |             |
|                           |                            |                               |                |        |        |           |             |
|                           |                            |                               | 1 1            | П      |        |           |             |
|                           |                            |                               | Í              |        |        |           |             |
|                           |                            |                               |                |        |        |           |             |
|                           |                            |                               |                |        |        |           |             |
| Enter a query: press E8 t | to execute. Ctrl+O to canc |                               |                |        |        |           |             |
| Record: 1/1               | Enter-Qu                   |                               |                |        |        |           |             |

- 2. [TAB] to move the cursor to the Asset Description field.
- 3. Enter the asset description (use wildcard, %, characters) refer to Banner Introduction and Navigation User Guides for info on using wildcards.
- 4. Execute Query [F8]

All assets matching your search criteria will be displayed.

| Oracle Fusion Middlev | ware Forms Services: Ope | n > FFIFALV                                  |                                         |                |                  |                      |                     |
|-----------------------|--------------------------|----------------------------------------------|-----------------------------------------|----------------|------------------|----------------------|---------------------|
| ile Edit Options Blor | ck item Record Query     | / Tools Help                                 |                                         |                |                  |                      |                     |
| 🔒 🖉 📋 l 🍋 🖣           | 3 🖻 🗟 🛭 🎓 🗗              | 😫 📾 🔀   💁   📇   🖳 💽   🚰 🖓   🌾                | 🚸   🏚   🔞                               | 1 💡 1 🄇        | Х                |                      |                     |
| Fixed Asset List FFIF | ALV 8.0 (TEST2095)       |                                              | 000000000000000000000000000000000000000 | 0000000        | 00000000         | 00000000000          | ×0000000000000002 × |
|                       |                          |                                              |                                         |                |                  |                      |                     |
| Permanent Ta          | ıg Origir                | nation Tag                                   |                                         |                |                  |                      |                     |
|                       |                          | <u> </u>                                     |                                         |                |                  | <u> </u>             |                     |
| Permanent<br>Tag      | Origination<br>Tag       | Asset<br>Description                         | Capitalization<br>Indicator             | User<br>Status | System<br>Status | Primary<br>Asset Tag | Subordinate<br>Type |
| S089119               | T0000042                 | Faculty Lounge Computer Station Printer /FAX | Y                                       | I.             | I.               |                      |                     |
| S0000003              | T0000041                 | Scientific Computers for Space Research Lab. | Y                                       | L              |                  |                      |                     |
| N0000003              | T0000091                 | Scientific Computers for Space Research Lab. | Y                                       | L              |                  |                      |                     |
| N0000002              | T0000092                 | Scientific Computers for Space Research Lab. | Y                                       | L              |                  |                      |                     |
|                       |                          |                                              |                                         |                |                  |                      |                     |
|                       |                          |                                              |                                         |                |                  |                      |                     |
|                       |                          |                                              |                                         |                |                  |                      |                     |
|                       |                          |                                              |                                         |                |                  |                      |                     |
|                       |                          |                                              |                                         |                |                  |                      |                     |
|                       |                          |                                              |                                         |                |                  |                      |                     |
|                       |                          |                                              |                                         |                |                  |                      |                     |
|                       |                          |                                              |                                         |                |                  |                      |                     |
|                       |                          |                                              |                                         |                |                  |                      |                     |
|                       |                          |                                              |                                         |                |                  |                      |                     |
|                       |                          |                                              |                                         |                |                  |                      |                     |
|                       |                          |                                              |                                         |                |                  |                      |                     |
|                       |                          |                                              |                                         |                |                  |                      |                     |
|                       |                          |                                              |                                         |                |                  |                      |                     |
|                       |                          |                                              |                                         |                |                  |                      |                     |
|                       |                          |                                              |                                         |                |                  |                      |                     |
|                       |                          |                                              |                                         |                |                  |                      |                     |
|                       |                          |                                              |                                         |                |                  |                      |                     |
| Record: 1/4           |                          | <0SC>                                        |                                         |                |                  |                      |                     |

- 5. If you accessed this search form from the FFIMAST form, highlight the record you need and click on the Select button to return; otherwise,
- 6. Exit [Ctrl+Q] to return to the General Menu.

## C. Fixed Asset Procurement Query FFIPROC (Depreciable Assets Only)

Use the Fixed Asset Procurement Query form, FFIPROC, to search for an asset by purchase order number.

**NOTE**: NSU is maintaining Fixed Assets for only the "fixed assets" that meet the Depreciation thresholds.

Access the Fixed Asset Procurement Query form by entering **FFIPROC** in the Direct Access **Go To...** field.

| Solution Middleware F         | orms Services: Open > FFIPRC | oc                       | _               |                 | -         |                                |
|-------------------------------|------------------------------|--------------------------|-----------------|-----------------|-----------|--------------------------------|
| Eile Edit Options Block Ite   | em Record Query Tools F      | lelp                     |                 |                 |           |                                |
| ( 🖬 🔊 🖺 🛯 🖊 🗳                 | ) 🗟 i 🎓 🍞 i 😵 📾              | 😣 i 🖺 i 🖳 i 😣            | 雪 湿   嵊   🤞     | ן 💡 ן 🕲 ן 🔹 ן 📢 | Х         |                                |
| Rixed Asset Procurement G     | Query FFIPROC 8.0 (TEST20)   | 95) (******************* | *************** |                 | ********* | 0000000000000000000000 ≚ ×     |
|                               |                              |                          |                 |                 |           |                                |
| Origination Tag               | Permanent Tag                |                          | Description     |                 |           | Origination Tag<br>Cancel Date |
|                               |                              |                          | Decemption      | -<br>           |           |                                |
| Purchase Order                | Invoice                      | Receiver                 | Vendor          | Other Sources   | Туре      | Submission Num                 |
| P0000189                      |                              |                          |                 |                 |           |                                |
| Serial                        | Number/VIN                   | Asset Type               | Organization    | Location        |           | Cost                           |
|                               |                              |                          |                 |                 |           |                                |
|                               |                              |                          |                 |                 |           |                                |
|                               |                              |                          |                 |                 |           |                                |
| Origination Tag               | Permanent Tag                |                          | Description     | 1               |           | Cancel Date                    |
|                               |                              |                          |                 |                 |           |                                |
| Purchase Order                | Invoice                      | Receiver                 | Vendor          | Other Sources   | Туре      | Submission Num                 |
|                               |                              |                          |                 |                 |           |                                |
| Serial                        | Number/VIN                   | Asset Type               | Organization    | Location        |           | Cost                           |
|                               |                              |                          |                 |                 |           |                                |
|                               |                              |                          |                 |                 |           |                                |
|                               |                              |                          |                 |                 |           | Origination Tog                |
| Origination Tag               | Permanent Tag                |                          | Description     | 1               |           | Cancel Date                    |
|                               |                              |                          |                 |                 |           |                                |
| Purchase Order                | Invoice                      | Receiver                 | Vendor          | Other Sources   | Туре      | Submission Num                 |
|                               |                              |                          |                 |                 |           |                                |
| Serial                        | Number/VIN                   | Asset Type               | Organization    | Location        |           | Cost                           |
|                               |                              |                          |                 |                 | L         |                                |
| Enter a query; press F8 to ex | ecute, Ctrl+Q to cancel.     |                          |                 |                 |           |                                |
|                               |                              | 1 10002                  |                 |                 |           |                                |

- 1. Type the **Purchase Order** number.
- 2. Execute Query [F8].

**NOTE**: This form can be used to search for an asset by Serial number or VIN number. Enter the Serial Number/VIN instead of the PO Number before executing the query.

All fixed assets from the purchase order will be displayed.

| Origination Tag       Permanent Tag       Description       Origination Tag         Purchase Order       Invoice       Receiver       Vendor       Other Sources       Type       Submission Num         Poorgination Tag       Permanent Tag       20054021       Image: Cancel Date       Image: Cancel Date         Serial Number/VIN       Asset Type       Origination Cost       Type       Submission Num         Origination Tag       Permanent Tag       Description       Cancel Date         Origination Tag       Permanent Tag       Description       Cancel Date         Origination Tag       Permanent Tag       Description       Cancel Date         Purchase Order       Invoice       Receiver       Vendor       Other Sources       Type         Purchase Order       Invoice       Receiver       Vendor       Other Sources       Type       Submission Num         Poorgination Tag       Permanent Tag       Description       Cancel Date       Cancel Date         Serial Number/VIN       Asset Type       Organization       Location       Cost         Porolase Order       Invoice       Receiver       Vendor       Other Sources       Type       Submission Num         Porolase Order       Invoice       Receiver       V | Oracle Fusion Middleware     Eile Edit Options Block       Eile Size Procurement     Fixed Asset Procurement | Forms Services: Open > FFIPR(<br>tem Record Query Iools )<br>E C A A A A A A A A A A A A A A A A A A | DC<br>Help<br>😹   💁   🚇   🔍 🛃            | )[号号](《[ <del>《</del>                                                         | ► 1 ⊕ 1 @ 1 9 1 | <b>X</b> | × 2 300000000000000000000000000000000000                              |
|----------------------------------------------------------------------------------------------------|----------------------------------------------------------------------------------------------------|----------------------------------------------------------------------------------------------------|------------------------------------------|-------------------------------------------------------------------------------|-----------------|----------|-----------------------------------------------------------------------|
| P0000189       0000191       200054021         Serial Number/VIN       Asset Type       Organization       Location       Cost         Origination Tag       Permanent Tag       Description       Origination Tag         Purchase Order       Invoice       Receiver       Vendor       Other Sources       Type       Submission Num         P0000189       0000191       200054021       Origination Tag       Origination Tag         Pomones       Type       Output       Origination Tag       Origination Tag         Origination Tag       Description       Cost       Origination Tag         Purchase Order       Invoice       Receiver       Vendor       Other Sources       Type       Submission Num         Pomones       Exercision       Cost       Itemation Tag       Cancel Date         Origination Tag       Description       Cost       Itemation Tag         Origination Tag       Description       Cost       Itemation Tag         Origination Tag       Scientific Computers for Space Research Lab.       Type       Submission Num         Purchase Order       Invoice       Receiver       Vendor       Other Sources       Type       Submission Num         Pomonese       Domonese       Origination Tag                  | Origination Tag<br>T00000081<br>Purchase Order                                                               | Permanent Tag                                                                                        | Scientific Computers                     | Description<br>for Space Research Lab.<br>Vendor                              | Other Sources   | Туре     | Origination Tag<br>Cancel Date                                        |
| Origination Tag       Permanent Tag       Description       Origination Tag         100000082       Scientific Computers for Space Research Lab.                                                                                                    | P0000189<br>Serial                                                                                           | 10000191<br>Number/VIN                                                                               | Asset Type                               | 200054021<br>Organization                                                     | Location        |          | Cost<br>18,000.00                                                     |
| Origination Tag       Permanent Tag       Description       Origination Tag         T00000083       Scientific Computers for Space Research Lab.                                                                                                    | Origination Tag<br>T0000082<br>Purchase Order<br>P0000189<br>Serial                                          | Permanent Tag<br>Invoice<br>10000191<br>Number/VIN                                                   | Scientific Computers Receiver Asset Type | Description<br>for Space Research Lab.<br>Vendor<br>200054021<br>Organization | Other Sources   | Type     | Origination Tag<br>Cancel Date<br>Submission Num<br>Cost<br>18,000.00 |
|                                                                                                    | Origination Tag<br>T00000083<br>Purchase Order<br>P0000189<br>Serial                                         | Permanent Tag<br>Invoice<br>10000191<br>Number/VIN                                                   | Scientific Computers Receiver Asset Type | Description<br>for Space Research Lab.<br>Vendor<br>200054021<br>Organization | Other Sources   | Туре     | Origination Tag<br>Cancel Date<br>Submission Num<br>Cost              |

3. Exit [Ctrl+Q] to return to the General Menu after reviewing your records.